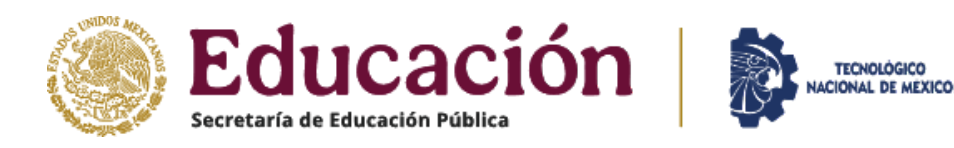

# CONVOCATORIA DE ADMISIÓN **AGOSTO-DICIEMBRE 2025**

## El proceso de Selección Consta de 2 Etapas

FASE 1:

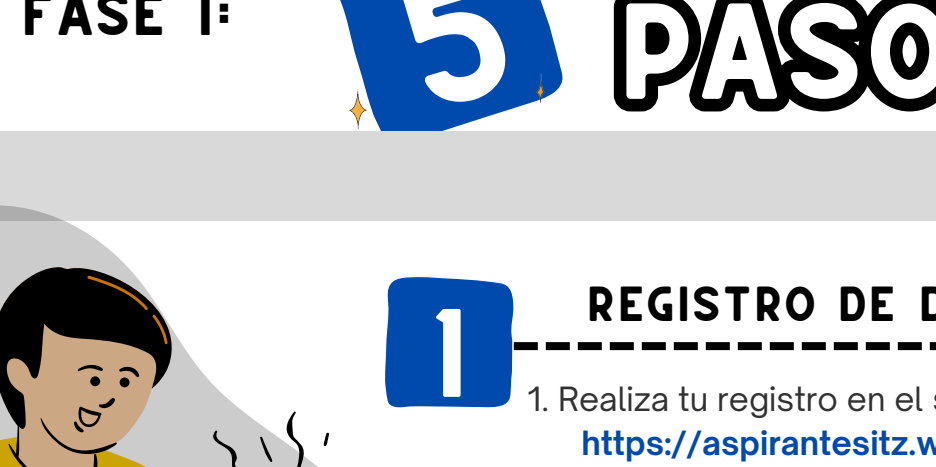

## REGISTRO DE DATOS

1. Realiza tu registro en el siguiente enlace: https://aspirantesitz.web.app

2. Da clic en cada uno de los apartados mostrados al ingresar a la plataforma y responde correctamente, al finalizar da clic en almacenar.

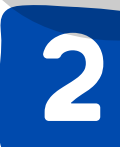

# PAGO DE FICHA

1. Descarga tu Hoja de Pago y realiza el depósito del costo de la ficha, directamente en ventanillas por la cantidad de **\$1,430.00**, en cualquier sucursal bancaria de BANAMEX a la cuenta: 248 8675411, a nombre del Tecnológico Nacional de México, I.T. de Zacatepec.

2. Después de realizar el pago ingresa nuevamente a https://aspirantesitz.web.app, y sube tu recibo de pago en el apartado de VOUCHER DE PAGO por último, almacena.

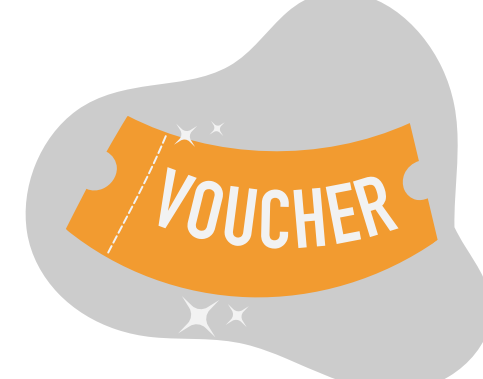

## SUBE TU CONSTANCIA DE **ESTUDIOS**

1. Una vez registrado tu pago, deberás subir tu constancia de estudios con promedio hasta el 5to. semestre (en formato PDF)

2. Al termino da clic en almacenar.

## DESCARGA TU PASE INGRESO AL EXAMEN DIAGNÓSTICO

- 1. El pase de ingreso estará disponible después de TRES días hábiles de haber subido el voucher de pago y haber proporcionado toda la información solicitada.
- 2. Descarga e imprime y recuerda tenerlo contigo el día de la aplicación junto con una identificación con fotografía.

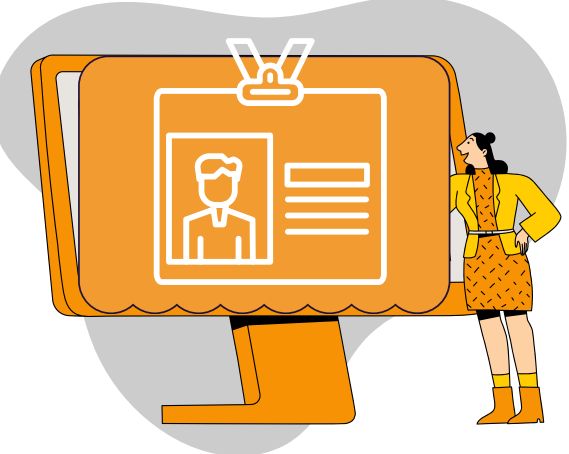

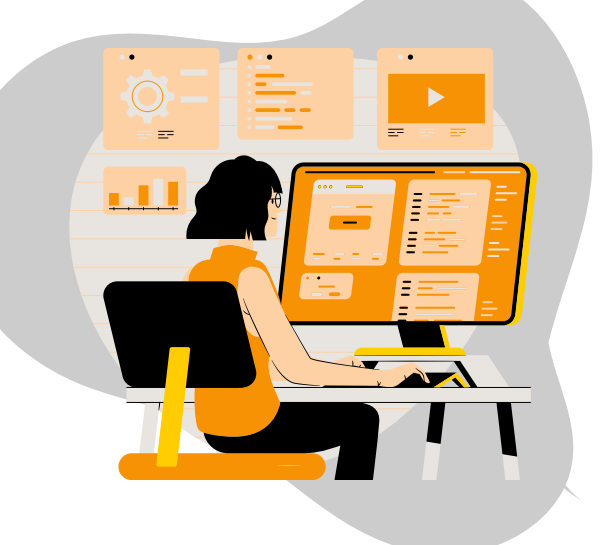

# APLICACIÓN DE EXAMEN DE DIAGNÓSTICO

1. Previo a la realización del examen, debes estar pendiente de tu correo electrónico registrado en esta plataforma (revisa la bandeja de los no deseados), ya que recibirás un correo personalizado por parte de EVALUATEC, con el link de acceso para realizar el examen diagnostico y así como las consideraciones necesarias para tu aplicación. Si tienes tengas alguna duda del proceso comunícate a

#### 734-142-10-94

- 2. En tu pase de ingreso aparecerá la matricula (folio), fecha exacta y hora del examen.
- 3. Recuerda estar listo para conectarte media hora antes para evitar contratiempos.

### Consulta los Resultados

Los resultados se publicarán, el día 27 de junio del presente año, ingresa en la página oficial del Instituto Tecnológico de Zacatepec http://www.zacatepec.tecnm.mx/ y ubica tu matricula asignada en el listado publicado.